## **ACTIVATION DES CLES OTP**

## Avant la première connexion au site contenant les applications nationales, vous devez OBLIGATOIREMENT activer votre clé OTP.

- 1. Connectez-vous au site : <u>https://id.ac-lyon.fr/activation</u>
- 2. Sur l'écran qui apparaît vous devez saisir trois renseignements :
  - votre nom d'utilisateur (ligne ID utilisateur)
  - le code d'activation qui figure sur le récépissé de remise de la clé
  - le numéro de série de la clé de sécurité qui figure au dos de celle-ci.

Cliquez sur OK

3. Sur l'écran suivant vous devez voir un message sur fond vert qui vous indique que la clé a bien été activée.

**ATTENTION** : pour quitter cet écran, **ne cliquez pas sur OK** mais fermez la fenêtre en cliquant sur la croix en haut à droite de l'écran.

4. Suivez ensuite les instructions du manuel de l'utilisateur pour choisir votre code PIN et accéder aux applications nationales.